# 青溪國小109年度暑期社團暨健泳樂活游泳夏令營招生

### 線上報名系統説明

注意事項:

- 線上報名系統需用家長手機號碼註冊,依註冊手機收到之簡訊輸入驗證碼 後,才可開始報名。
- 同一個手機號碼可報名所有社團,但同一個社團(例如:游泳夏令營-1A班), 只能最多報4名學生。
- 報名後請依簡章規定時間內繳費,逾期視同放棄,繳費完成後,請保留 ATM 繳款收據(線上 ATM 繳費收據請截圖)或超商繳費收據。
- 報名流程説明:
- 一、註冊:
  - 1. 進入<u>青溪國小</u>網頁(<u>http://web.csps.tyc.edu.tw/</u>)
  - 2. 青小網頁"活動專區"項下,點選"社團報名進入報名系統"。
  - 3. 輸入手機號碼,點選註冊帳號(可以提前註冊,取得驗證碼)。並驗證手機確認註冊。
  - 系統發送驗證碼至註冊手機號碼,將驗證碼輸入後,即可進入報名系統。
     (此帳號跟驗證碼三年內有效,請妥善保存)

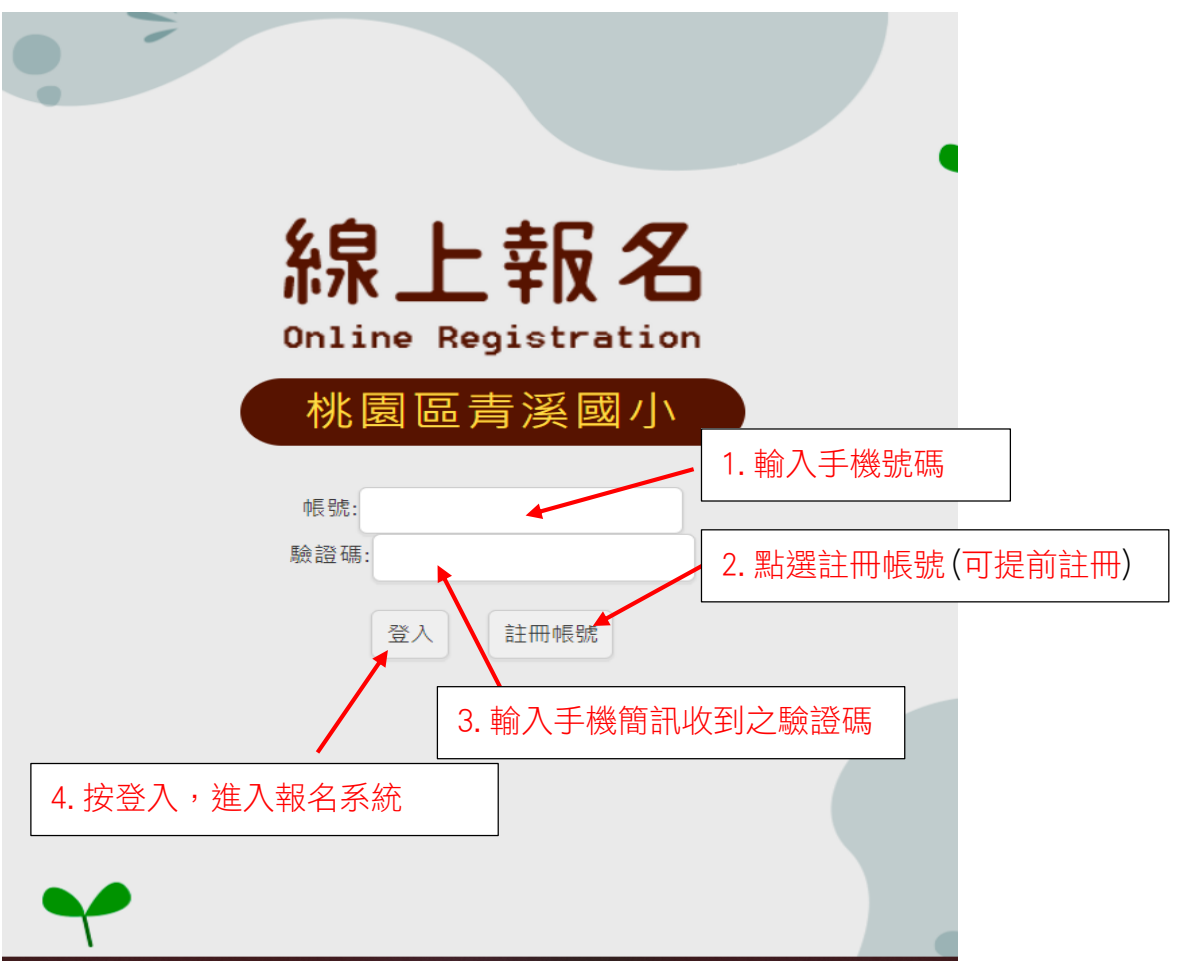

#### 二、線上報名:

- 選擇要報的社團名稱,點選要報名的社團後,即可進入該社團,點選"我 要報名",開始填寫報名相關資訊。
- 2. 確認資料填寫完成後,點選下方"馬上報名",此社團就報名成功。
- 進入繳費資訊頁面後,點選社團列表,即可再報名其他社團,點選該社團 的"我要報名"繼續報名,步驟同上。
- 4. 若該社團已報名額滿,則該社團連結變成灰色,無法再報。
- 5. 確認所有社團及游泳夏令營皆報名完成後,點選"馬上報名"後,進入繳 費資訊頁面。

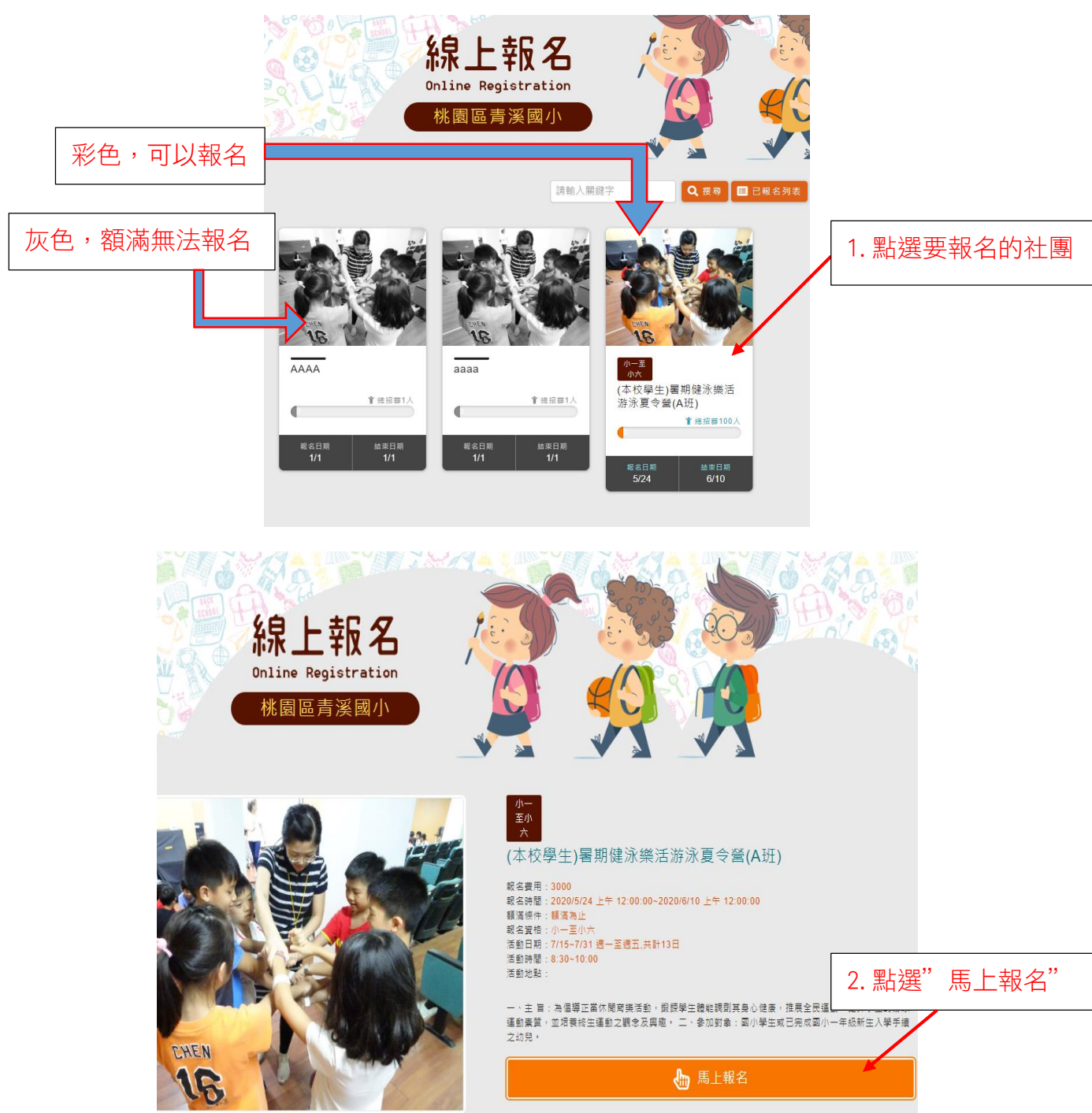

| A<br>A<br>A                                   | 上報名<br>Registration<br>區青溪國小   |             | 6 (C)<br>(C)<br>(C) |
|-----------------------------------------------|--------------------------------|-------------|---------------------|
| エ テレス・シーマン・シーマン・シーマン・シーマン・シーマン・シーマン・シーマン・シーマン | <sub>夏令營(A班)</sub> 3. 填寫;      | 相關資料(請務必詳填) |                     |
| 學校:<br>憲法面小                                   | 年級:                            | 班級:         |                     |
| <sup>29</sup> 走名:                             | 座號:                            |             |                     |
| 身分證:保險使用                                      | 出生年月日:保險使用<br>2020<br>01<br>01 | ~<br>~<br>~ |                     |
| 備註說明:<br>※請依學員能力勾選以下選項,做為初:<br>1.末等下水(完全不會)   | y編班參考:(請務必註明)                  |             | *<br>*              |
| 브램.                                           |                                | 馬上報名        |                     |
|                                               |                                |             |                     |
|                                               | 4. 資料完                         | <b>\</b>    |                     |

## 出現報名成功通知,即完成該社團報名

(依招生人數,額滿不再接受報名,該社團呈現灰色,不接受候補之登記)

| community.csps.tyc.edu.tw 顯示 | 2      |
|------------------------------|--------|
| 報名成功!!                       |        |
|                              | 確定     |
|                              |        |
|                              | 點選"確定" |

|                                       | 線上報名<br>Duline Registration<br>桃園區青溪國小                       |   |                           |           |                                    |                      |     |                                                                                                    |     |   |  |  |  |
|---------------------------------------|--------------------------------------------------------------|---|---------------------------|-----------|------------------------------------|----------------------|-----|----------------------------------------------------------------------------------------------------|-----|---|--|--|--|
|                                       | 塗 状     活動名稱     資用     報名人員     契枚     琴語電     備註說明     懲費算 |   |                           |           |                                    |                      |     |                                                                                                    |     |   |  |  |  |
|                                       |                                                              | 3 | (本校學生)署期健泳議活游泳夏令<br>營(A班) | 3000<br>元 | 777 5255<br>2020 / 01/<br>01       | 青溪國小<br>五年級 5<br>666 | 555 | <ul> <li>※請依學員能力勾選以下還項, 做為初次編班參考:<br/>(請務必註明)</li> <li>1.未曾下水(完全不會)</li> <li>回層:</li> <li>2.能不用手提鼻,閉氣後將預沒入水中持續8秒以上回層:</li> <li>3.能進行自由式扶穩御打水。</li> <li>回層</li> </ul> | ALL | â |  |  |  |
|                                       |                                                              | 8 | (本校學生)署期健泳樂活游泳夏令<br>營(A班) | 3000<br>元 | 5555<br>456789<br>2020 / 01/<br>01 | 唐溪國小<br>一年級 5<br>666 | 777 | ※請依學員能力勾選以下選項,做為初次編班参考:<br>(請務必註明)<br>1.未曾下水(完全不會)<br>回覆:<br>2.能不用手控鼻,閉氣後將頭沒入水中持損8秒以上<br>回覆:<br>3.能進行自由式扶德脚打水。<br>回覆                                                 |     |   |  |  |  |
| · · · · · · · · · · · · · · · · · · · |                                                              |   |                           |           |                                    |                      |     |                                                                                                    |     |   |  |  |  |

- 三、繳費
  - 勾選要繳費的社團(可多筆社團同時勾選,自動加總成一筆收費單,減 少付款之手續費)
  - 2. 點選下方轉繳費單
  - 3. 出現" 確定要結帳嗎 ? " 通知-->點選" 確定"
  - 4. 出現" 轉繳費成功!!" 通知-->點選" 確定"
  - 5. 依 ATM 繳款帳號進行轉帳或依條碼 (截圖或列印條碼) 至超商繳費。

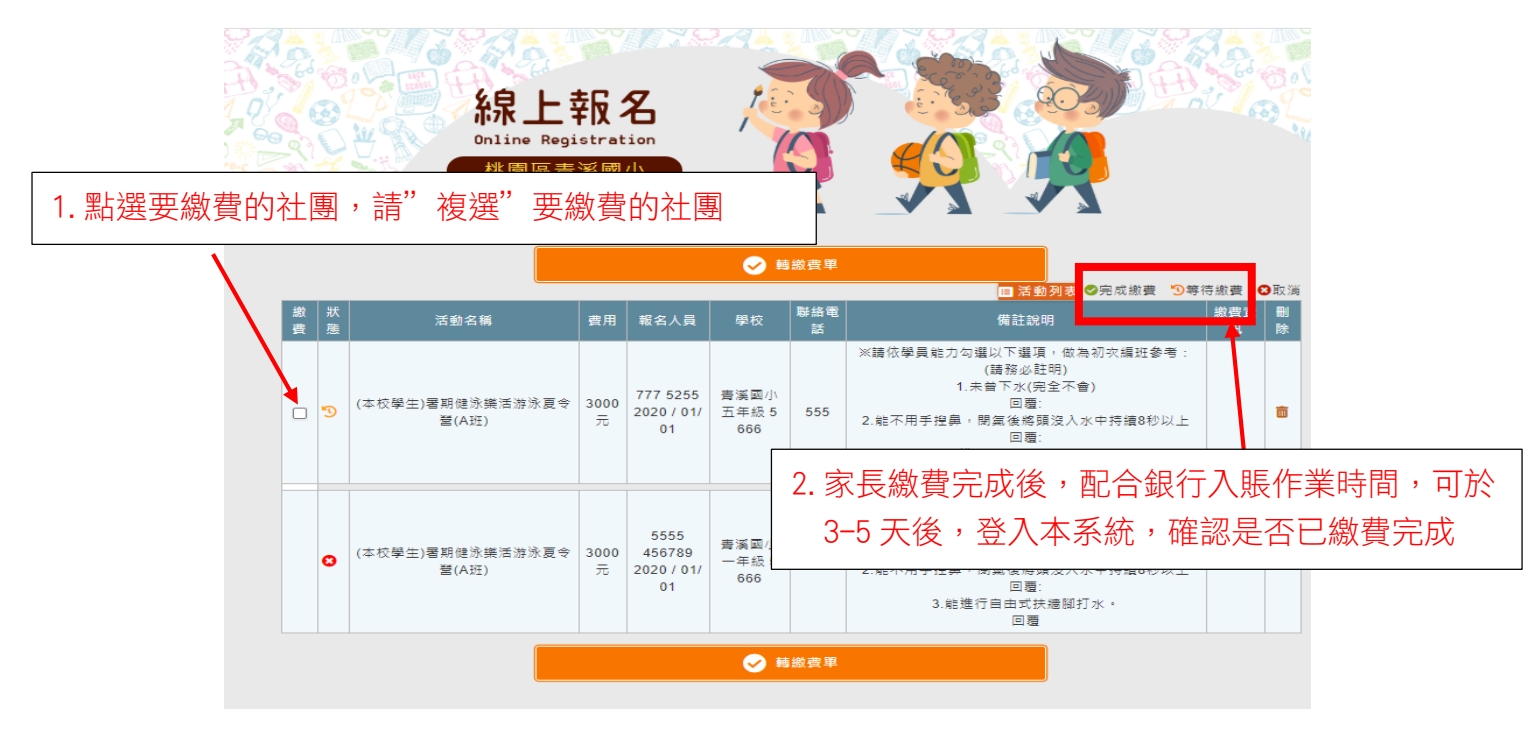

### 出現通知,請點"確定"

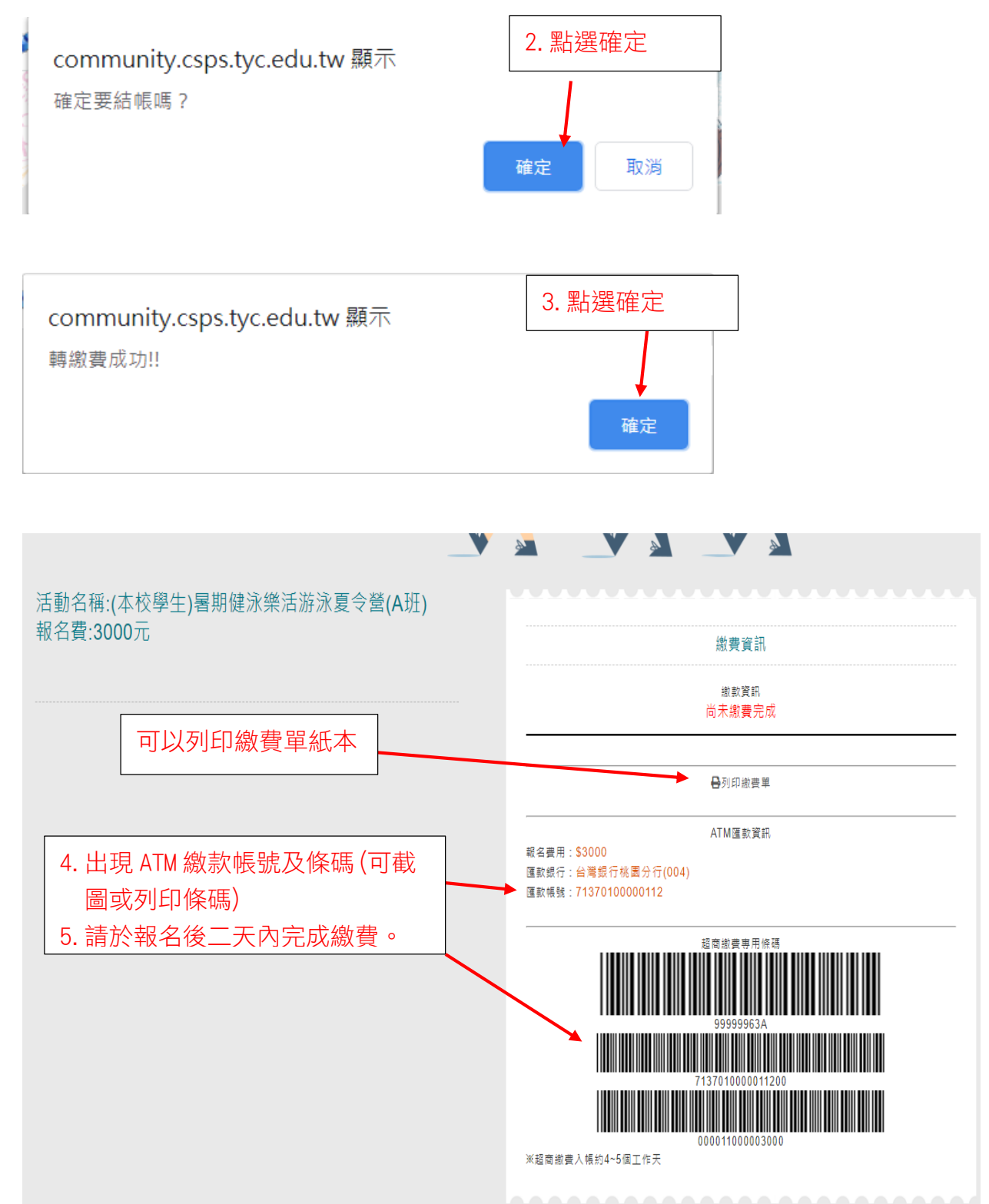

 5. 依 ATM 繳款帳號進行轉帳或依條碼 (截圖或列印條碼) 至超商繳費。
 ◎完成報名後,學校放暑假前會校內學生發下上課通知給報名成功之學生,校 外游泳夏令營部分請詳見學校網頁 (6/23 公告) 告知上課相關注意事項。